### Classroom 操作マニュアル(学生用) <sup>令和2年4月30日</sup>

Ver3.1

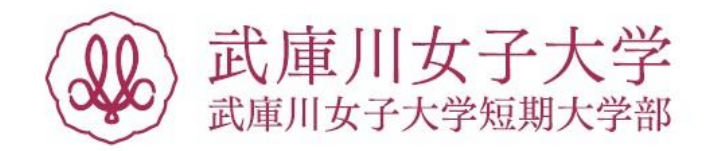

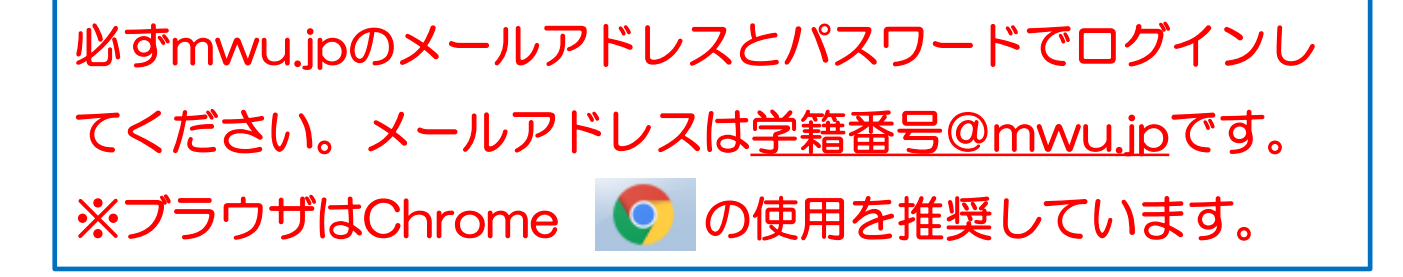

| 1.Classroomの概要                                          | •••3                    |
|---------------------------------------------------------|-------------------------|
| 2.Classroomにログインする                                      | •••4                    |
| 3-1.クラスに参加する<br>3-2.Classroomの画面構成                      | •••6<br>•••7            |
| 4.お知らせを投稿する                                             | •••8                    |
| 5-1.課題を提出する<br>5-2.課題の提出を取り消す・再提出する<br>5-3.返却された課題を確認する | •••11<br>•••13<br>•••14 |
| 6.質問に回答する                                               | •••15                   |
| 7-1.提出状況を確認する<br>7-2.全てのクラスの提出状況を確認する                   | •••16<br>•••17          |
| 8.クラスのカレンダー                                             | •••18                   |
| 9.各種設定                                                  | •••19                   |

※このマニュアルは2020年4月時点での画面表示を元に作成しています。 Google Suiteは予告なく変更される場合があり、マニュアルでの説明とは異なってしまうこともあります。 あらかじめご了承ください。

### 1.Classroom概要

Classroomでは、授業ごとにクラスが作成されます。クラスでは、お知らせや課題、質問を教師やクラスメートと共有 することができます。また、コメント機能を使って教師・生徒間でミュニケーションも可能です。 ※Classroomでは、科目担当者を「教師」、受講者を「生徒」として管理しています。

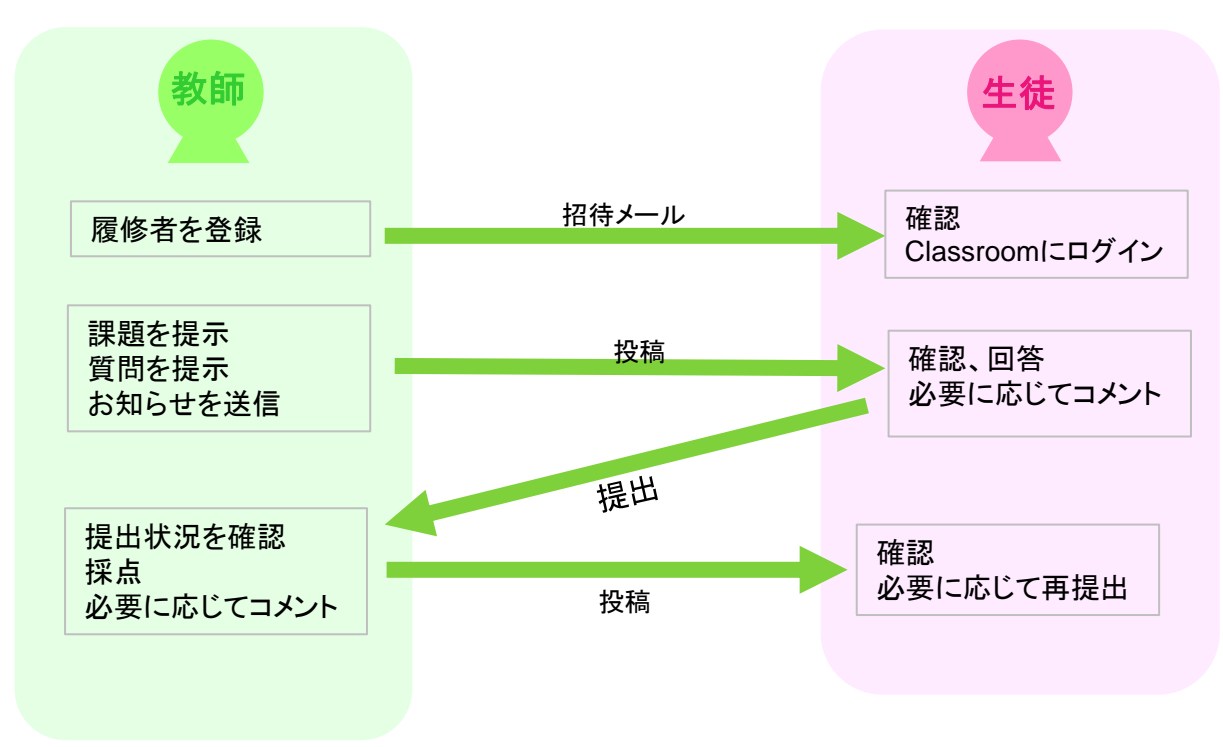

#### ■Classroomと他のアプリの関係

ClassroomはG Suite内のアプリと連携しています。例えば、クラスができるとドライブに自動的にフォルダが作成され、 生徒の提出物はそこに保存されます。フォームのテストやアンケートを課題として添付することもできます。

また、課題や質問の提出期限を設定すると、カレンダーに提出期限が自動的に追加されます。

令和2年4月からは、ClassroomからMeet(テレビ会議)に参加できるようになりました。

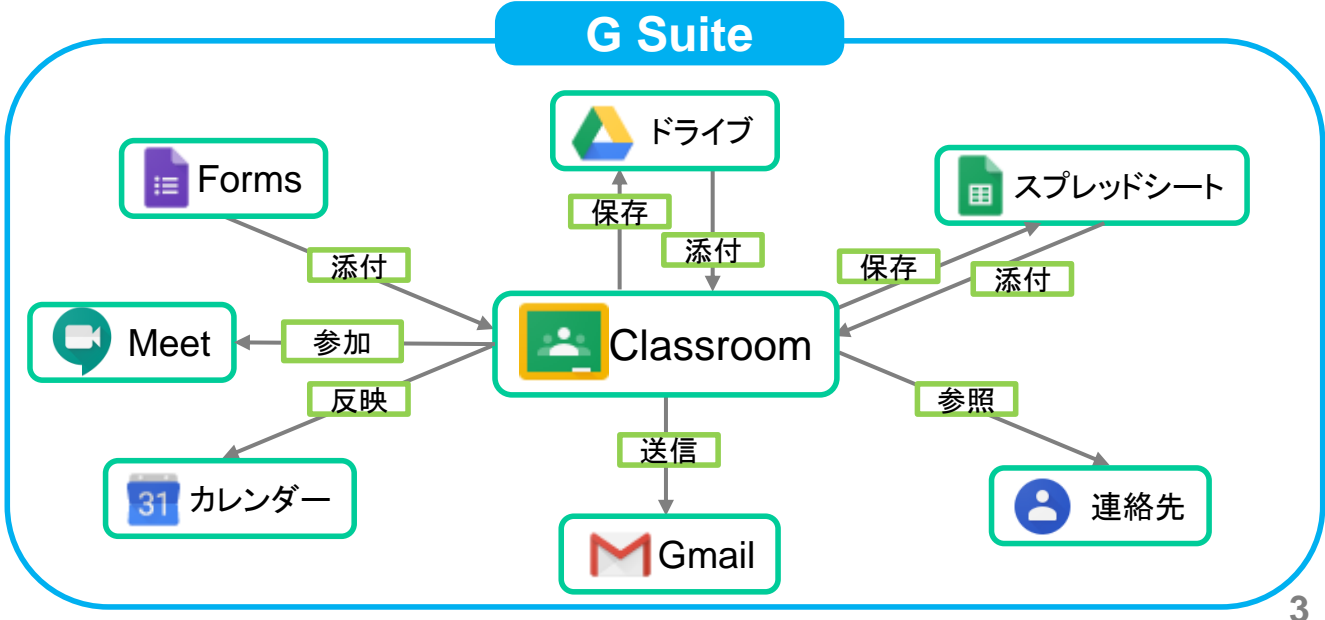

## 2.Classroomにログインする

①Chromeを起動します。

※Chrome以外のブラウザでも可能ですが、Chromeの使用を推奨しています。

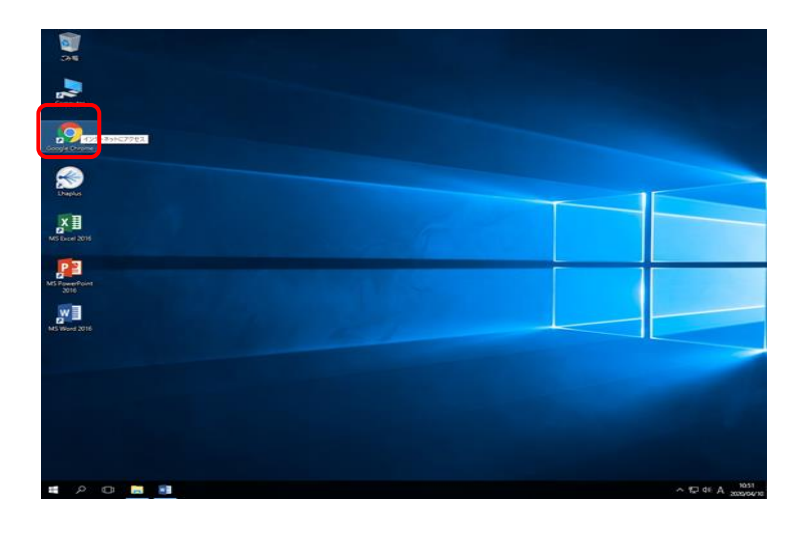

②http://mwu.jp/cと入力します。

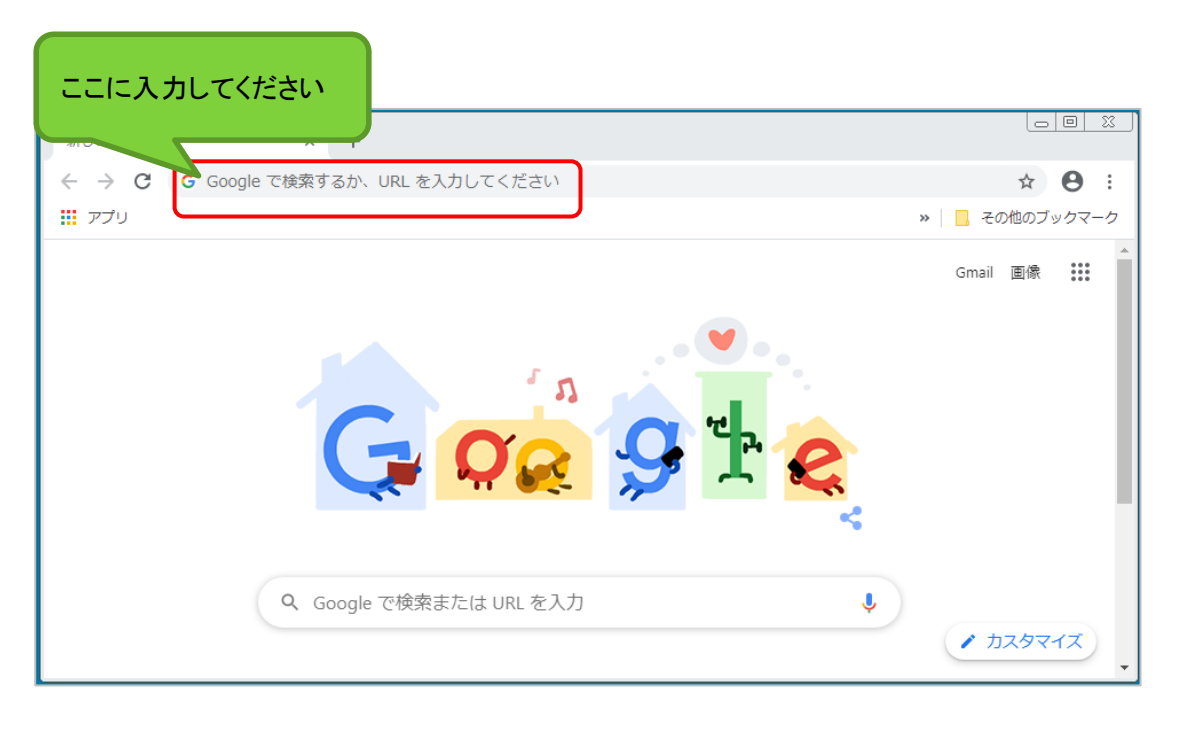

#### ③mwu.jpのメールアドレスを入力→「次へ」をクリック。 mwu.jpのパスワードを入力→「次へ」をクリック。

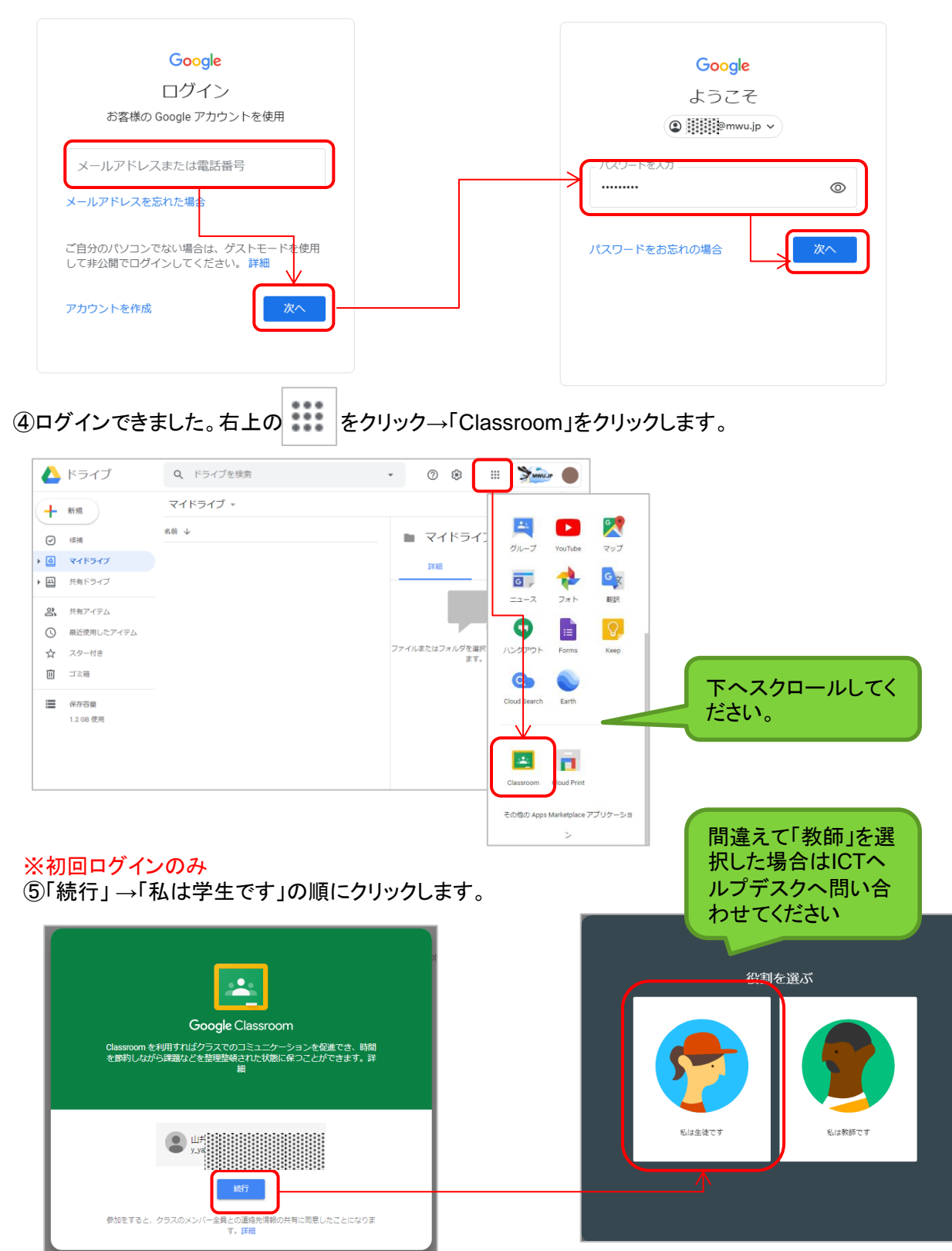

## 3-1.クラスに参加する

クラスに参加するには、下記の2通りの方法があります。 A.教師から招待を受けて参加する方法 B.教師からクラスコードを教えてもらい参加する方法

#### A.教師から招待を受けて参加する方法

教師からmwu.jpのGmailに招待メールが届くので、メールを開いて「参加」をクリックするとクラスに参加できます。 または、Classroomにログイン後「参加」をクリックして参加することもできます。

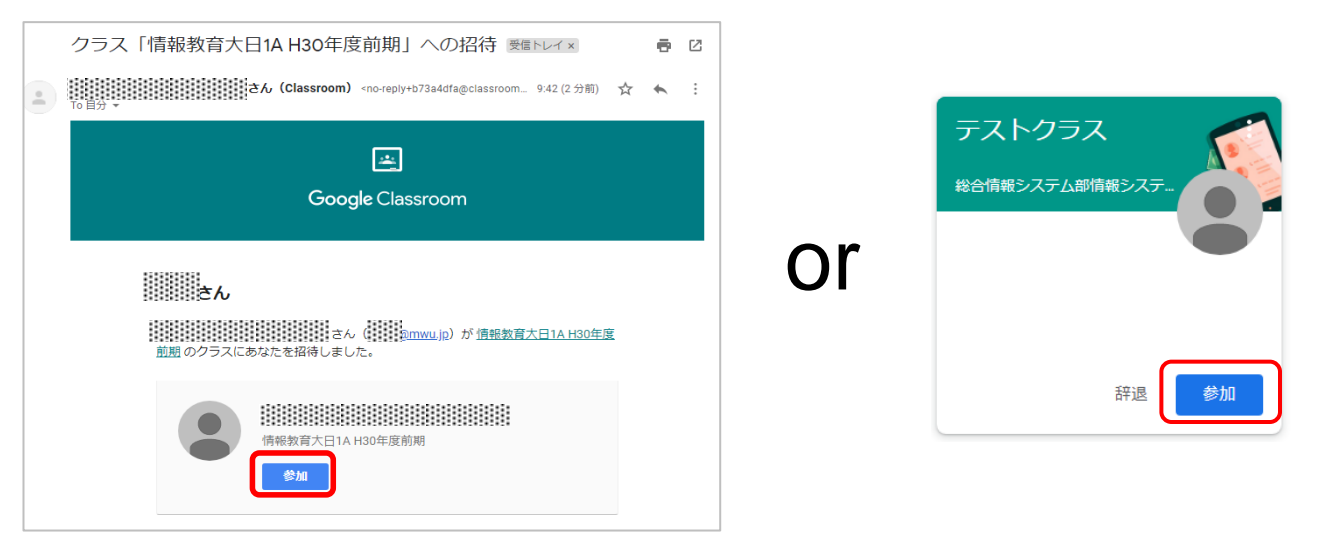

### B.教師からクラスコードを教えてもらい参加する方法

①右上の+アイコンをクリックし、「クラスに参加」をクリックします。
 ②教師から提示されたクラスコードを入力して「参加」をクリックするとクラスに参加できます。

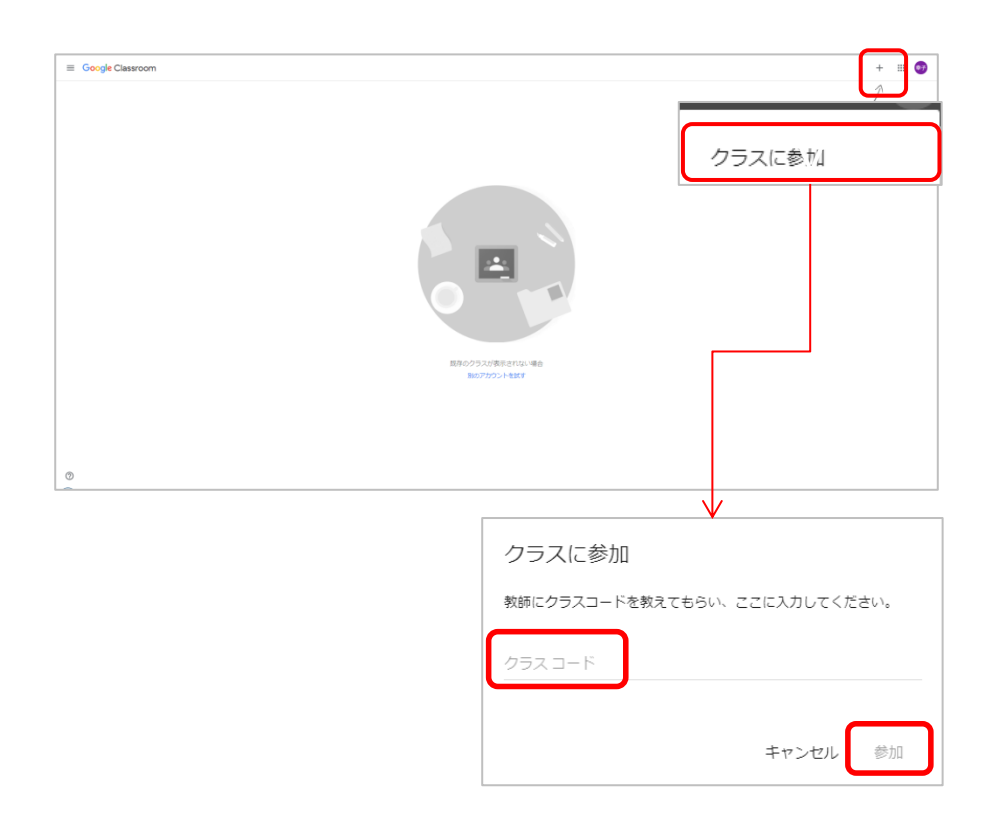

## 3-2.Classroomの画面構成

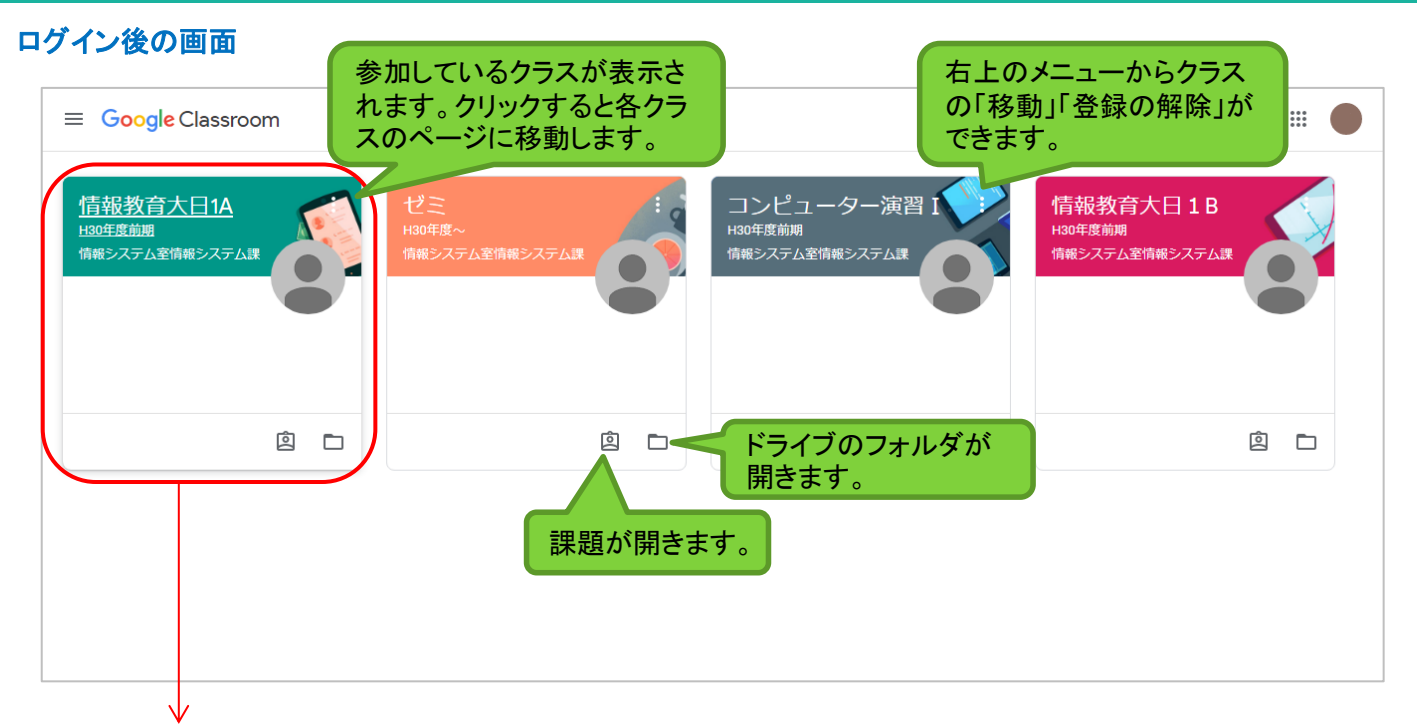

### ■各クラスの画面・クラスの切り替えについて

クラスを開くと「ストリーム」の画面が開きます。

クラスを切り替える場合は左上の ≡

をクリックし、他クラスをクリックしてください。

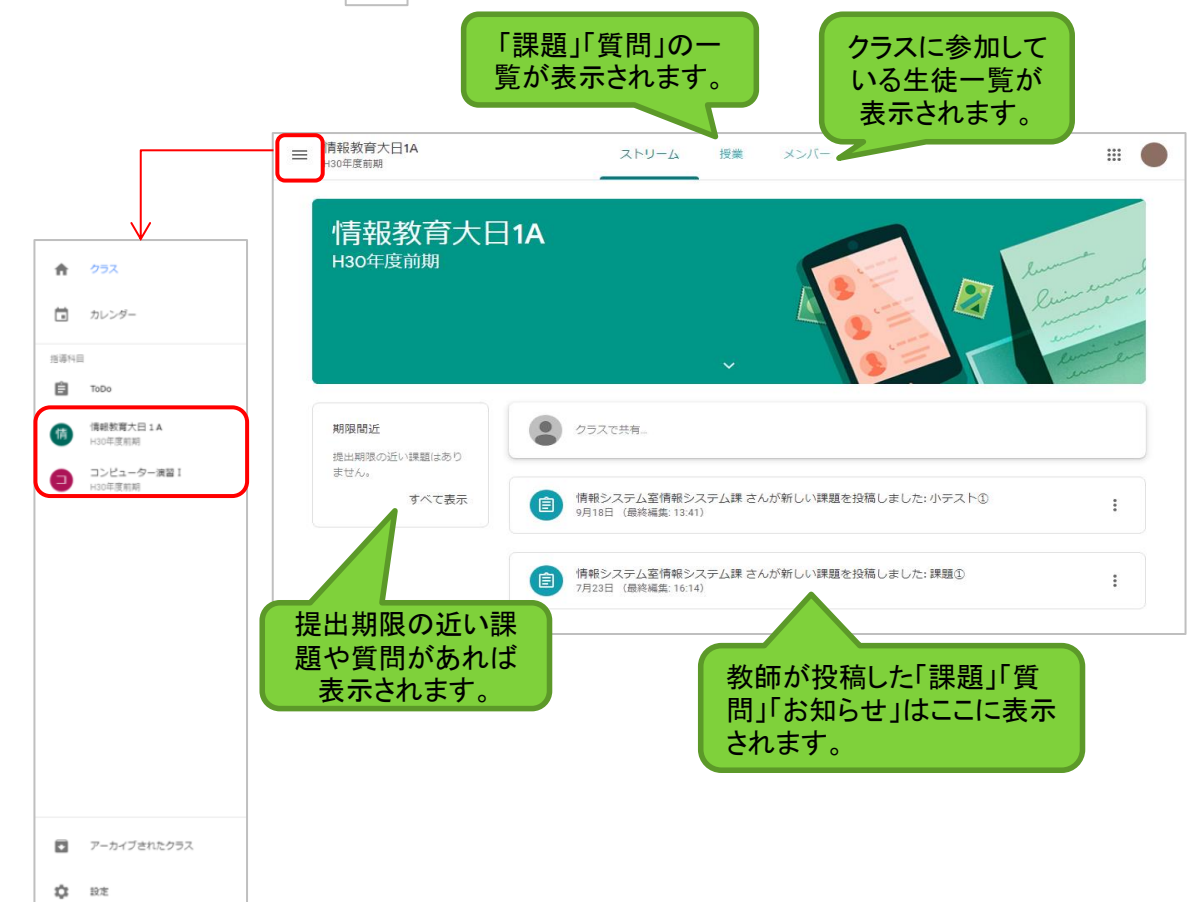

### 4.お知らせを投稿する

投稿を作成して教師やクラスメートと意見を交わしたり情報を共有することができます。投稿は教師とクラスメート全員に 公開されます。教師がお知らせを投稿すると通知が届きます。

#### ■投稿手順

①ストリームから「クラスで共有」をクリックします。
 ②内容を入力し「投稿」をクリックするとストリームにお知らせが投稿されます。

| ≡ | 情報教育大日1A<br>H30年度前期              |                              | ストリーム                       | 授業                        | ーバくと             |              | # <b>•</b>  |
|---|----------------------------------|------------------------------|-----------------------------|---------------------------|------------------|--------------|-------------|
|   | 情報教育<br>H30年度前期                  | 育大日 <b>1A</b>                |                             | ~                         |                  | A law        | winder with |
|   | <b>期限間近</b><br>提出期限の近い課題<br>ません。 | はあり クラ                       | 5スで共有                       |                           |                  |              |             |
|   |                                  |                              | $\checkmark$                |                           |                  |              |             |
|   | クラスで共有し<br>お知らせ                  | ぼしょう                         |                             |                           |                  |              |             |
|   | 0 🔥                              |                              | 料などを添付<br>ます。9ペ             | 付するこ<br>ページ参              | ことができ<br>照。      | キャンセル 投      | 扃           |
|   | テストクラフ<br>クラスコード 4wudzwp ()      |                              |                             | ₹<br>7-78⊒R<br>93827970-F |                  |              |             |
|   | 期限間近                             | クラスで共有。                      |                             | 11                        | <b>大) 左口 ご →</b> | - がいおさわ キレナ- |             |
|   | ませんすべて表示                         | 総合情報システム部情報システムI             | -                           | :                         | あれらせ             | が投稿されました。    | ><br>•      |
|   |                                  | 058 (75302X21-2181           |                             |                           | の最上記             | 部に表示されます。    |             |
|   |                                  | (2) 総合情報システム部情報システム<br>4月17日 | <sup>東</sup> さんが新しい質問を投稿しまし | た:道沢 :                    |                  |              |             |
| L |                                  | Cascara                      |                             |                           |                  |              |             |
|   | 情報システ<br>11:18                   | ム室情報システム課                    |                             |                           |                  | :            |             |
|   | お知らせ                             |                              | 仙士长知                        | - 1 - 1 - 1               |                  |              |             |
|   | クラスのコメン                          | - トを追加                       | していた                        | 同した。                      | ともできます           |              |             |

### ■添付について

お知らせにGoogleドライブのファイル、フォームのテスト、リンクを追加することができます。 「追加」をクリックします。

|   | クラ  | スで共有しましょう   |          |   |
|---|-----|-------------|----------|---|
|   | 0 道 | 1<br>1      | キャンセル 投稿 |   |
| - |     | Google ドライブ |          | _ |
|   | Θ   | リンク         |          |   |
|   | U   | ファイル        |          |   |
|   | 0   | YouTube     |          |   |

- ・Googleドライブ...Googleドライブ内のアイテムが添付できます。→詳細は9ページ ・リンク...リンクを追加できます。→詳細は10ページ
- ・ファイル...ドキュメントなどに保存しているファイルを添付できます。 →詳細は10ページ

Googleドライブ内のアイテムを添付する場合

①「追加」→「Googleドライブ」をクリックします。 ②「マイドライブ」から添付したいアイテムを選択します。 ③追加をクリックします。

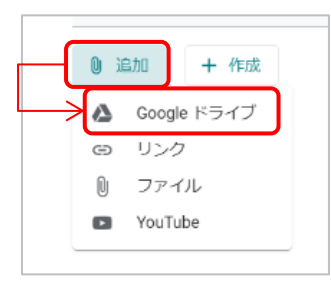

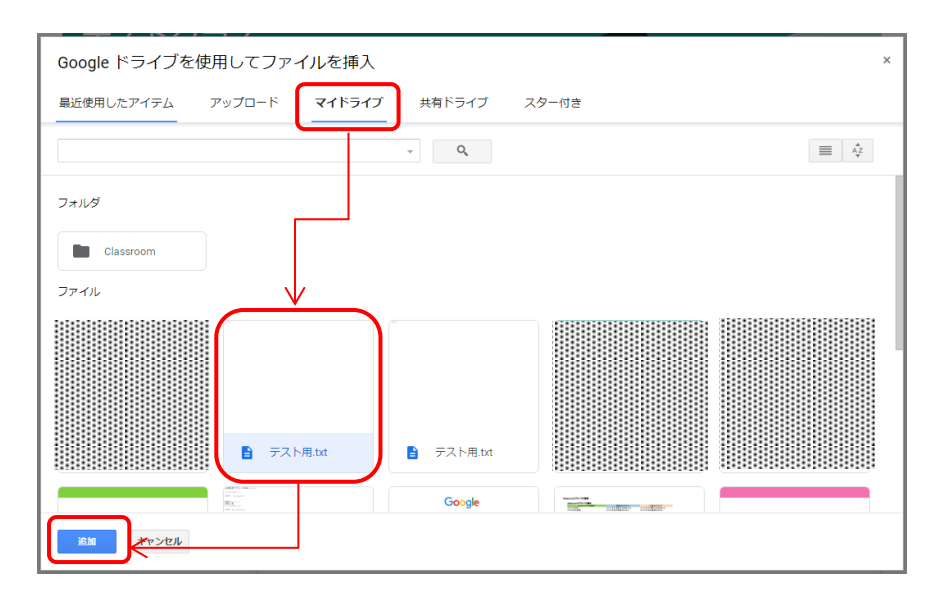

#### ・リンクを追加する場合

①「追加」→「リンク」をクリックします。
 ②リンクを入力します。
 ③「リンクを追加」をクリックします。

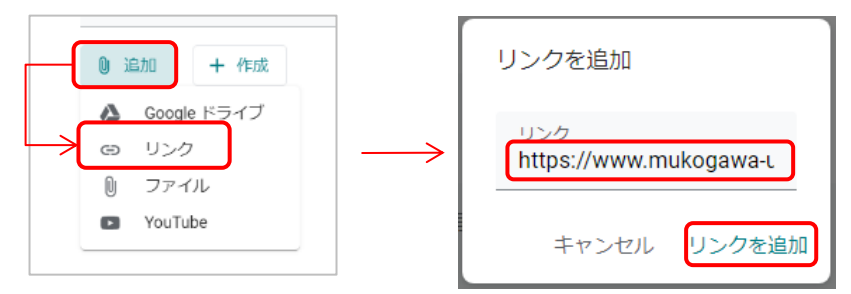

・マイドライブなどからファイルを添付する場合

①「追加」→「ファイル」をクリックします。

②「デバイスのファイルを選択」をクリックします。

③添付したいファイルを選択し「開く」をクリックします。※例としてドキュメント内のファイルを選択しています。 ④「アップロード」をクリックします。

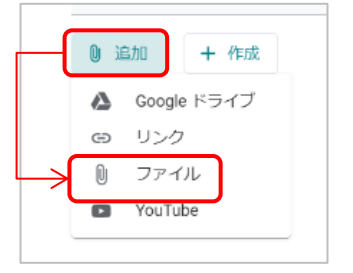

| 単近体用したアイテム        | アップロード | マイドライブ  | 共有ドライブ     | 7/2-//* |  |
|-------------------|--------|---------|------------|---------|--|
| B2190910727-17-12 | 7970-1 | 841-545 | RHIPPID    | X7-118  |  |
|                   |        |         |            |         |  |
|                   |        |         |            |         |  |
|                   |        |         |            |         |  |
|                   |        |         |            |         |  |
|                   |        | ここに     | ファイルを      | モドラッグ   |  |
|                   |        |         |            |         |  |
|                   |        | (       | 22.14      |         |  |
|                   |        |         | デバイスのファイルを | LWR     |  |
|                   |        |         |            |         |  |
|                   |        |         |            |         |  |
|                   |        |         |            |         |  |
|                   |        |         |            |         |  |
|                   |        |         |            |         |  |
|                   |        |         |            |         |  |
|                   |        |         |            |         |  |
|                   |        |         |            |         |  |
|                   |        |         |            |         |  |

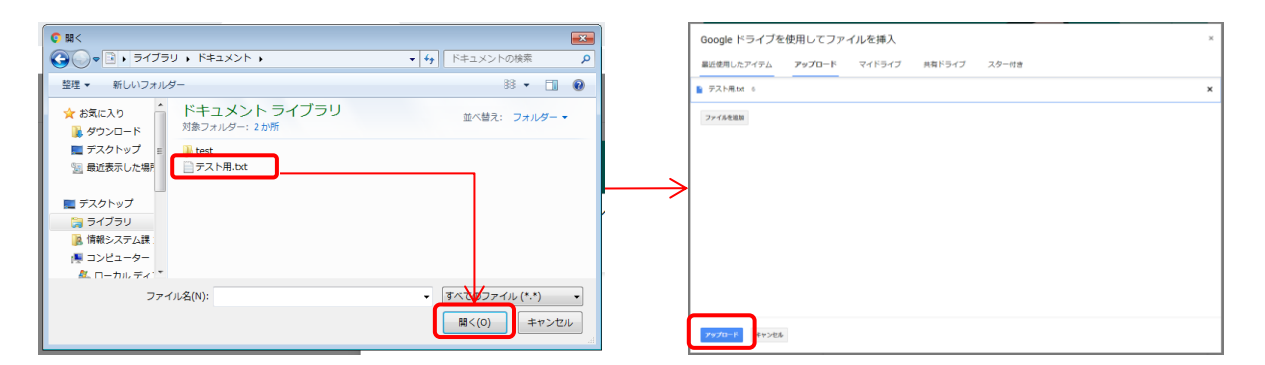

### 5-1.課題を提出する

教師が課題を投稿すると通知が届きます。Classroomでは、投稿された課題を確認し、提出することができます。 課題を提出すると教師に通知が届きます。

#### ■提出手順

該当の課題をクリックします。 課題の種類に応じて次のA~Bの方法で提出します。 A.ファイルを添付または作成して提出する方法 B.課題にフォームが添付されている場合の提出方法

#### A.ファイルを添付または作成して提出する方法

①「追加または作成」をクリックします。

②添付する場合・・・「Googleドライブ」「リンク」「ファイル」のいずれかをクリックして添付するアイテムを選択します。 作成する場合・・・「ドキュメント」「スライド」「スプレッドシート」「図形描画」のいずれかをクリックして新規作成します。 ③「提出」をクリックします。

④再度「提出」をクリックします。

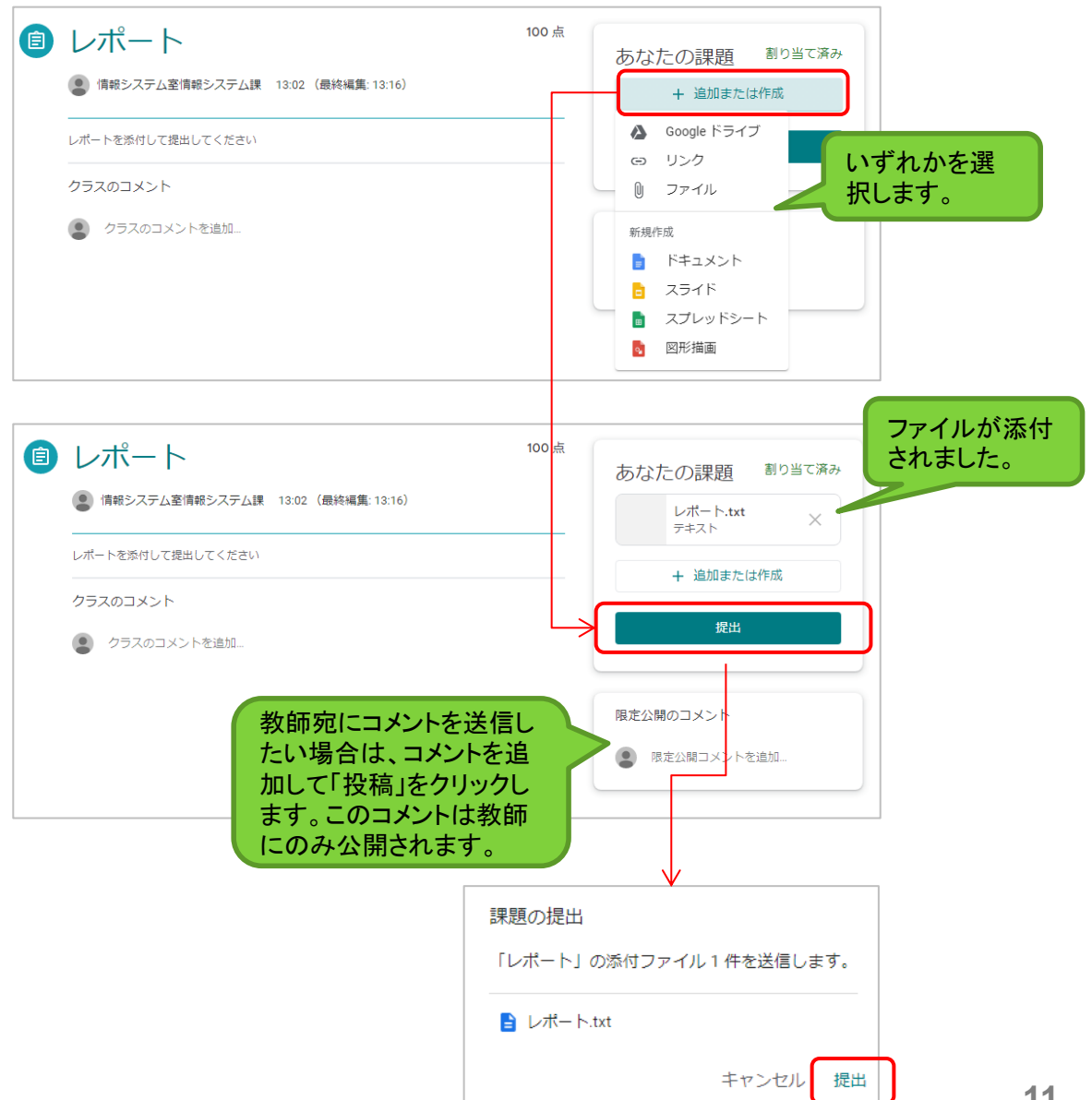

B.課題にフォームが添付されている場合の提出方法

①添付されているフォームをクリックします。

| <ul> <li>         ・</li> <li>         ・</li></ul> | 100点<br>あなたの課題 <sup>割り当て済み</sup><br>+ 追加または作成                                                                                                    |
|----------------------------------------------------------------------------------------------------|----------------------------------------------------------------------------------------------------|
| 小テスト<br>Google フォーム                                                                                                    | 完了としてマーク                                                                                                    |
| クラスのコメント<br>②<br>クラスのコメントを追加。                                                                                                    | 限定公開のコメント           ・           ・           ・           ・           ・           ・           ・           ・           ・           ・           ・           ・           ・           ・           ・           ・           ・           ・           ・           ・           ・           ・           ・           ・           ・           ・           ・           ・           ・           ・           ・           ・           ・           ・           ・           ・           ・           ・           ・           ・           ・           ・           ・           ・           ・           ・           ・           ・           ・           ・           ・           ・ <td< th=""></td<> |

②フォームが開きます。回答し、「送信」をクリックします。

| 小テスト<br>このフォームを送信すると、メールアドレス (#################################### | 自分のア  |
|--------------------------------------------------------------------|-------|
| 質問1・<br>● a<br>○ b                                                 | 1ポイント |
| 回答のコピーを自分苑に送信する<br>送信                                              |       |

③これで課題の提出は完了です。

「課題を開く」をクリックするとClassroomの画面が開きます。 右上に「提出済み」と表示されているか確認してください。

| テスト<br>回答を送信し、課題に完了マークを付けました。<br>スコアを表示                                                                                                    | 課題を開く                                                       |                                                                           |
|----------------------------------------------------------------------------------------------------|-------------------------------------------------------------|---------------------------------------------------------------------------|
| <ul> <li>         ・         ・         ・</li> <li>         ・</li> <li></li></ul> | ▼ 100 点                                                     | あなたの課題<br>環題が添付されていません                                                    |
| 小テスト<br>Google フォーム                                                                                                    | 教師宛にコメントを送信し                                                | 提出を取り消し                                                                   |
| クラスのコメント<br>②                                                                                                    | たい場合は、コメントを追<br>加して「投稿」をクリックし<br>ます。このコメントは教師<br>にのみ公開されます。 | <ul> <li>限定公開のコメント</li> <li>●</li> <li>●</li> <li>●</li> <li>●</li> </ul> |

### 5-2.課題の提出を取り消す・再提出する

提出済みの課題を取り消して、再提出することができます。再提出すると教師に通知が届きます。

#### ■手順

①該当の課題をクリックします。

②「提出を取り消し」をクリックします。

③再度「提出を取り消し」をクリックすると提出が取り消されます。

※ステータスは「提出を取り消し」に変更されるため、期限までに忘れずに再提出してください。

| ■ 情報教育大日1A<br>H30年度前期 ストリーム                                                                                                    | 授業 メンバー                    |                      |                                                    |
|----------------------------------------------------------------------------------------------------|----------------------------|----------------------|----------------------------------------------------|
| ,<br>情報教育大日1A<br><sup>H30年度前期</sup>                                                                                                    | •                          | A American           |                                                    |
| 期間勘近<br>退出期の近い課題はあり<br>ません。<br>すべて表示<br>第第第2ステム室情報シ<br>の月11日(周時編集134                                                                                                    | ステム課 さんが新しい課題を投稿しまし?<br>1) | た: 小テスト①             | :                                                  |
| <ul> <li>         ・         ・         ・</li> <li>         ・</li> <li></li></ul> | (最終編集: 13:16)              | 100 点                | あなたの課題<br>レポートtxt<br><sub>テキスト</sub>               |
| <b>クラスのコメント</b><br>④ クラスのコメントを追加                                                                                                    |                            |                      | 提出を取り消し<br>限定公開のコメント<br>② 限定公 <del>開コメン</del> トを追加 |
|                                                                                                    |                            |                      |                                                    |
|                                                                                                    |                            | 提出を                  | 取り消しますか?                                           |
|                                                                                                    |                            | 添付ファ<br>は、提出<br>たら、忘 | イルを追加または変更するに<br>きを取り消してください。完了し<br>れずに再提出してください。  |
|                                                                                                    |                            |                      | キャンセル 提出を取り消し                                      |

再提出する場合は、提出時と同じ手順で操作をします→11・12ページ参照 ※期限が過ぎてから提出した課題や完了マークを付けた課題には、遅延のマー クが表示されます。これには、期限前に一度提出した課題を再提出する場合も含 まれます。

# 5-3.返却された課題を確認する

教師が課題を返却すると通知が届きます。Classroomで返却された課題の成績を確認することができ、 必要に応じて教師にコメントを送信することもできます。

#### ■確認手順

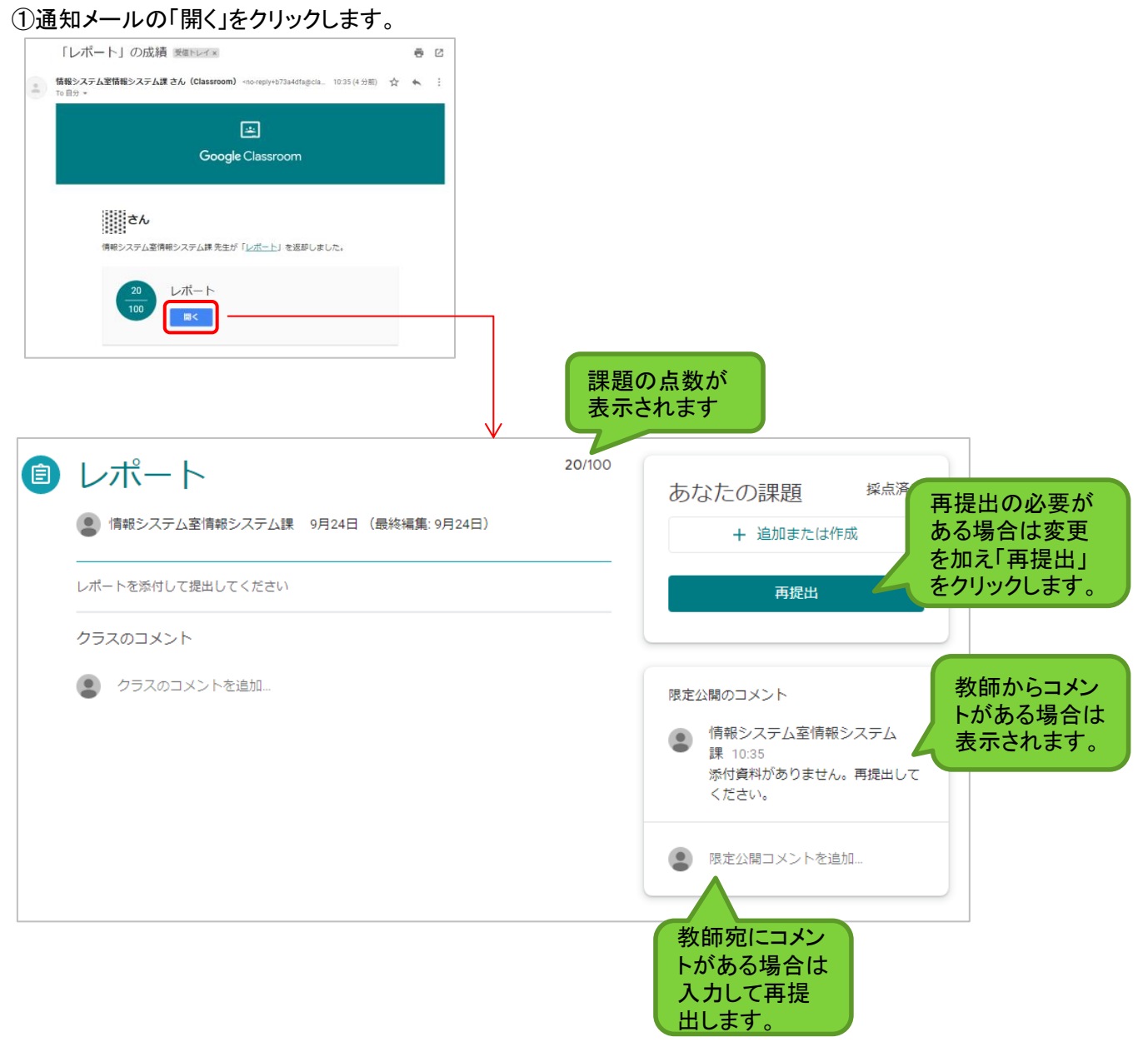

### 6.質問に回答する

教師が質問を投稿するとクラスストリームに表示されます

#### ■回答手順

- ①質問を選択します。
- ②選択式の場合・・・回答を選択し「提出」をクリックします。
- 記述式の場合・・・回答を入力し「提出」をクリックします。

(省略可)コメントを追加したい場合は「クラスのコメントを追加」をクリックし、コメントを入力してから「投稿」を クリックします。※このコメントは教師とクラスメートに公開されます。教師にのみコメントを送る場合は、 「限定公開のコメントを追加」にコメントを入力してから「投稿」をクリックします。

- ③確認メッセージが表示されるので再度「提出」をクリックします。
  - ※提出後に解答を変更することはできません。

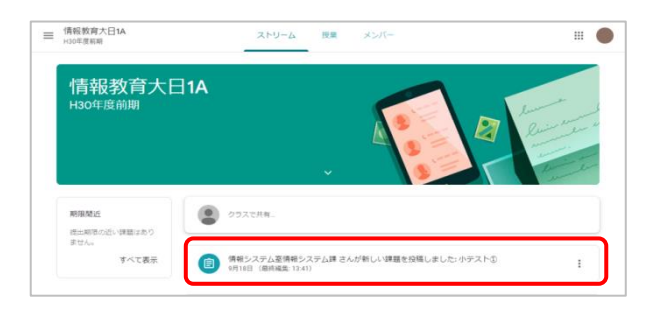

### ■選択式の場合

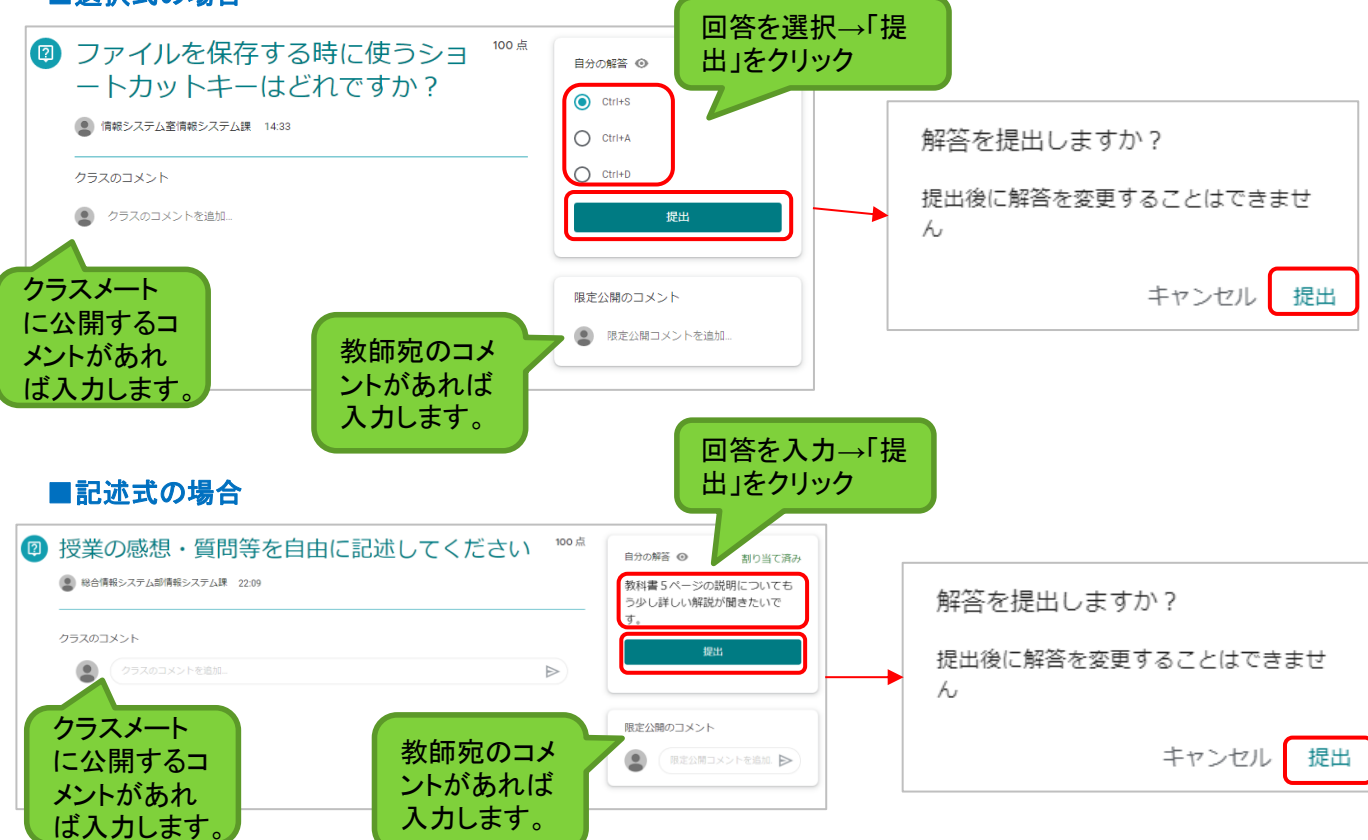

### 7-1.提出状況を確認する

全ての課題・質問の成績や提出状況を1か所で確認することができます。 ステータス(提出済み、成績とともに返却済み、未提出)で一覧をフィルタ表示することができます。

|                                                  | m                              |                |                                                                                                    | + 🏭                                   |
|--------------------------------------------------|--------------------------------|----------------|----------------------------------------------------------------------------------------------------|---------------------------------------|
| 「 <u>情報教育大日1A</u><br>H30年度前期<br>情報システム室情報システム課   | <b>ゼミ</b><br>H30年度~<br>情報システム3 | 2情報システム課       | ピューター演習 I<br><sup>(前期)</sup><br><sup>(分量情報)</sup><br>(市報)<br>(市報)<br>(市和)<br>(市和)<br>(市)<br>(市))<br>(市))<br>())<br>( | 牧育大日1B<br><sup>第期</sup><br>テム室情報システム課 |
|                                                  |                                | ê 🗅            | ê D                                                                                                    |                                       |
| たは授業ページ                                          | ンの「課題を表示                       |                |                                                                                                    |                                       |
|                                                  | ストリーム                          | 授業 メンバー        |                                                                                                    |                                       |
| ② 課題を表示                                          |                                | Google カレンダー 📋 | クラスのドライブ フォルダ                                                                                                    |                                       |
| 自 レポート                                           |                                |                | 期限なし                                                                                                    |                                       |
| (すう) 小テスト①                                       |                                |                | 期限なし                                                                                                    |                                       |
| (目) 課題①                                          |                                |                | 期限なし                                                                                                    |                                       |
| このページでは、                                         | 、次のことを確認                       | できます。          |                                                                                                    |                                       |
|                                                  |                                |                |                                                                                                    | <b>`</b>                              |
|                                                  | Ŏ                              |                |                                                                                                    | 提出状況と同                                |
|                                                  | タイトル                           |                | 期限                                                                                                    |                                       |
|                                                  | レポート                           | 0 1            | 期限なし                                                                                                    | 提出済み                                  |
| フィルタ                                             |                                |                |                                                                                                    |                                       |
| フィルタ<br>割り当て済み                                   | 小テスト①                          | )              | 期限なし                                                                                                    | 割り当て済み                                |
| <b>フィルタ</b><br>割り当て済み<br>成績とともに返却済み<br>未提出(期限過ぎ) | 小テスト①<br>課題① E                 | )<br>= 1       | 期限なし<br>期限なし                                                                                                    | 割り当て済み<br><b>50</b> /100              |
| <b>フィルタ</b><br>割り当て済み<br>成績とともに返却済み<br>未提出(期限過ぎ) | 小テスト①<br>課題① E                 |                | 期限なし<br>期限なし                                                                                                    | 割り当と済み<br><b>50</b> /100              |

## 7-2.全てのクラスの提出状況を確認する

「ToDo」ページでは、参加している全てのクラスの課題や質問の提出状況を確認することができます。

### ■確認手順

①左上のメニューから「ToDo」をクリックします。

| ↑ 25X                                            | .-ター演習 I | 情報教育大日1A<br>Hoo印度前期<br>年後2人 | 情報教育大日1B<br>H30年度制度<br>年後1人 |  |
|--------------------------------------------------|----------|-----------------------------|-----------------------------|--|
| ■ カレンダー                                          |          |                             |                             |  |
| 岩源料目<br>CoDo                                     | ~* 🗅     | ~ □                         | ~ □                         |  |
| 情 情報教育大日 1 A<br>H30年度前期                          |          |                             |                             |  |
| <ul> <li>コンピューター演習 I</li> <li>H30年度前期</li> </ul> |          |                             |                             |  |

#### このページでは、次のことを確認できます。

|                     | チェックが必要な<br>ページでは未提出<br>引が一覧で表示: | は課題」の<br>出の課題・質<br>されます<br>「チェック済み」のページでは<br>提出済みの課題・質問が一覧<br>で表示されます |                |
|---------------------|----------------------------------|-----------------------------------------------------------------------|----------------|
|                     |                                  | チェックが必要な課題 チェック済み                                                     |                |
| 1 つのクラスの<br>みを表示する場 | すべてのクラス 🗸                        |                                                                       |                |
| 合はここからを<br>選択します    | 期限なし                             |                                                                       |                |
| 21/06 7 .           | レポート<br>ゼミ                       |                                                                       |                |
|                     | 課題①<br>情報教育大日1B                  |                                                                       |                |
|                     | 小テスト①<br>情報教育大日1A                |                                                                       |                |
|                     |                                  | ToDo 完了                                                               | /              |
|                     |                                  | すべてのクラス -                                                             |                |
|                     |                                  | 期限なし                                                                  |                |
|                     |                                  | レポート<br>情報教育大日1A                                                      | 提出済み           |
|                     |                                  | 課題①<br>情報教育大日1A                                                       | <b>50</b> /100 |
|                     |                                  | 小テスト①<br>ゼミ                                                           | 90/100         |
|                     |                                  | 返却済みの課題は成績が表<br>示されます。                                                |                |

8.クラスのカレンダー

教師が課題や質問に期限を設定するとクラスのカレンダーとGoogleカレンダーに期限が自動的に追加されます。教師と生徒は、ClassroomやGoogleカレンダーでその課題や質問を確認することができます。 クラスのカレンダー上で予定を追加することはできません。

#### ■カレンダーの開き方

①画面左上のメニューからカレンダーをクリックします。

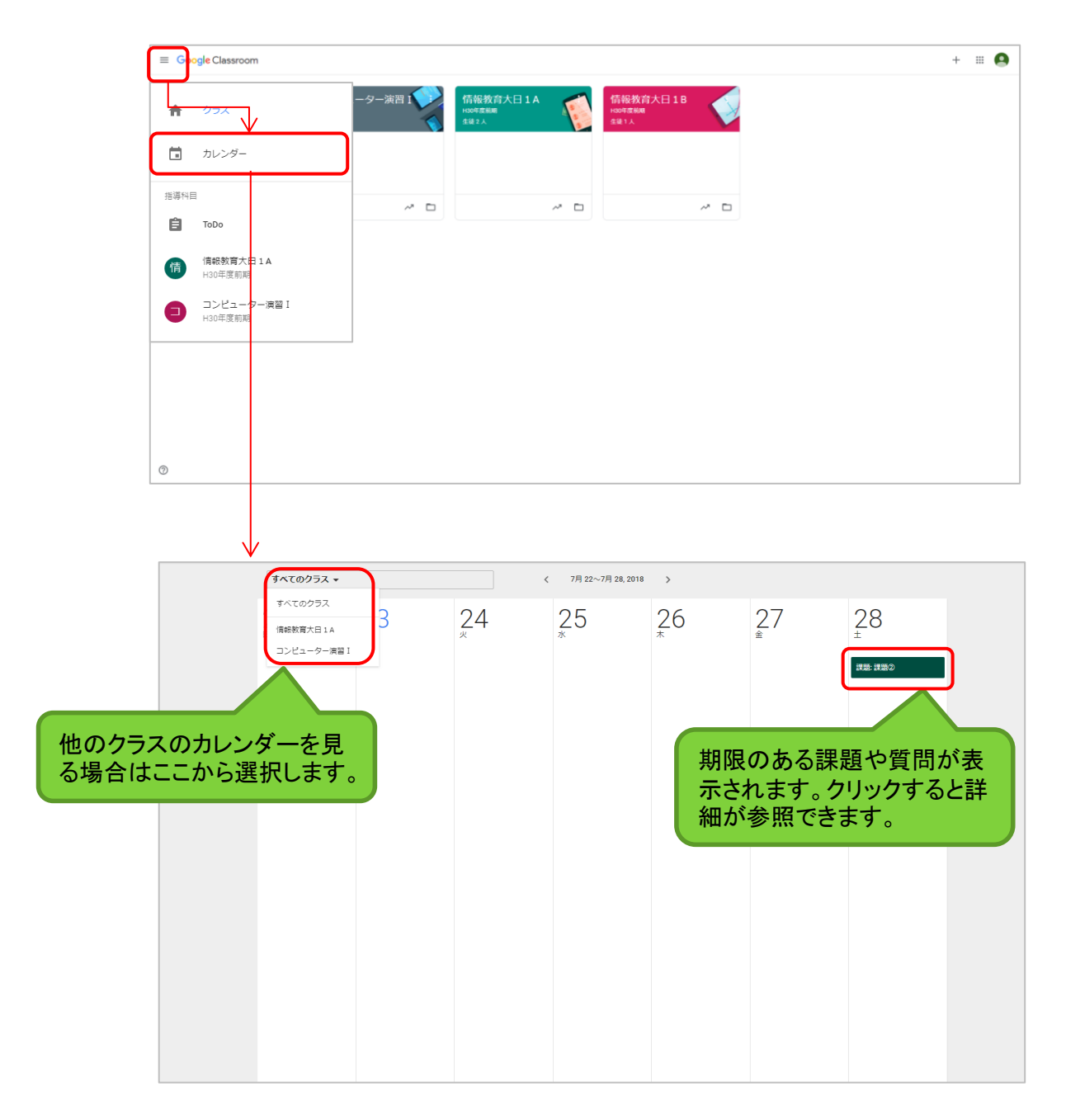

### 9.各種設定

### 左上のメニューからは「プロフィール写真の設定」と「通知設定」が行えます。 ①左上のメニューから「設定」をクリックします。

| poogle Classroom<br>クラス                                                   | ノビューター空気1 ●●● 信服教育大日14 | 情般教育大曰 1B                 | プロフィール写真る<br><sup>プロフィール</sup> 場合はここから                                                                                                   | を変更する                |
|---------------------------------------------------------------------------|------------------------|---------------------------|----------------------------------------------------------------------------------------------------|----------------------|
| カレンダー                                                                     |                        | 100年金6 <b>8</b><br>名道 1 人 | プロフィール写真<br>② 変更                                                                                                    |                      |
| 挡導科目                                                                      |                        |                           | アカウント設定<br>パスワードやセキュリティのオブションを交通したり、他の Google サービスにア                                                                                     | クセスしたりできます。 管理       |
| 🛱 торо                                                                    | ~ 0 ~ 0                | ~ □                       |                                                                                                    |                      |
| <ul> <li>(清朝教育大日1A<br/>H30年度前期</li> <li>コンピューター演習I<br/>H30年度前期</li> </ul> |                        |                           | <sup>通知</sup><br>メール <b>次更する</b>                                                                                                    | ドなどの個人情報を<br>場合はここから |
|                                                                           |                        |                           | メール通知を受け取る                                                                                                    | •                    |
|                                                                           |                        |                           | <ul> <li>コメント</li> <li>自分の投稿へのコメント</li> <li>自分の名前リンク付きのコメント</li> <li>詳細に関する限定公開のコメント</li> <li>登録したクラス</li> <li>教師からの課題やその他の投稿</li> </ul> |                      |
|                                                                           |                        |                           | 教師から返却された課題と成績                                                                                                    |                      |
| アーカイブをわたクラス                                                               |                        |                           | 生徒としてクラスへ指行                                                                                                    |                      |
| <b>\$</b> 10.2                                                            |                        |                           |                                                                                                    |                      |
|                                                                           | _                      |                           | クラス通知<br>クラスのメール通知をオン:<br>必要に応じ<br>を切り替えて                                                                                                | て通知のオン・オフ<br>くください。  |

| 生徒への通知                      |                 |
|-----------------------------|-----------------|
| 通知を受け取る状況                   | オンにする通知の種類      |
| 自分の投稿にコメントが追加されたとき          | 自分の投稿へのコメント     |
| 投稿かコメントに自分の名前リンクが付けられたとき    | 自分の名前リンク付きのコメント |
| 教師から限定公開のコメントを受け取ったとき       | 課題に関する限定公開のコメント |
| 教師が新しい課題、質問、またはお知らせを投稿したとき  | 教師からの課題やその他の投稿  |
| 教師が課題を採点または返却したとき           | 教師から返却された課題と成績  |
| 教師から新しいクラスに招待されたとき          | 生徒としてクラスへ招待     |
| 24 時間以内に提出期限を迎える未提出の課題があるとき | 課題期限に関するリマインダー  |
|                             |                 |

| ~ | 参 | 考 | ~ |
|---|---|---|---|
|---|---|---|---|

| ~参考~                               |                 | 教師側のClassroomから設定 |    |
|------------------------------------|-----------------|-------------------|----|
| 教師への通知                             |                 | 可能です。             |    |
| 通知を受け取る状況                          | オンにする通          | 知の種類              |    |
| 自分の投稿にコメントが追加されたとき                 | 自分の投稿へのコメント     |                   |    |
| 投稿かコメントに自分の名前リンクが付けられたとき           | 自分の名前リンク付きのコメント |                   |    |
| 生徒から限定公開のコメントを受け取ったとき              | 課題に関する限定公開のコメント |                   |    |
| 生徒が期限を過ぎてから課題を提出したとき               | 生徒からの期          | 限後の課題提出           |    |
| 生徒が課題を再提出したとき                      | 生徒の課題の          | D再提出              |    |
| 他の教師からコースの副担任として招待されたとき            | 共同授業への          | D招待               |    |
| スケジュール設定した投稿が公開されたとき、または公開されなかったとき | スケジュール          | 済み投稿の公開または公開エラー   | 19 |